Po zainstalowaniu edytora zgłoszeń, otwieramy plik zaproszenie.lxf Otwiera się okno:

| SPLASH Entry<br>Plik Club Zaw                                                               | Editor 2008 - C:\Users\Boguslaw\Doo<br>odnicy Pomoc                                                                                                    | :uments\- plywanie\_liga\azs\zgloszenie.hf                                                                                                    |                                      |
|---------------------------------------------------------------------------------------------|----------------------------------------------------------------------------------------------------|----------------------------------------------------------------------------------------------------|--------------------------------------|
| Please visit our web<br>Meet Mar<br>http://                                                 | DohoL.2A. strA LigA MiA <sup>***</sup> dzyucze<br>site for mor information about Splash<br>lager and Team Manager.<br>www.splash-software.ch                            | niana, WrocĹaw (POL) (Short Course (25m))                                                                                                    | Splash Software by GeoLogix          |
| <u>K</u> onkurencje Zgło                                                                    | oszenia                                                                                                    |                                                                                                    |                                      |
| <u>C</u> lub:                                                                               |                                                                                                    |                                                                                                    |                                      |
| Zawodnik:<br>Vprowadź no                                                                    | Zgłoszenia sztafet<br>wy klub klikając symbol "Nowy" w jin/kt                                                                                                    | bu lub w menu "Klub" - "Nowy".                                                                                                    | Edytuj sztafety                      |
| Klikamy<br>SPLASH Entry<br>Plik Club Zaw<br>Me Club Zaw<br>Please visit our web<br>Meet Man | Editor 2008 - C:\Users\Boguslaw\Doc<br>odnicy Pomoc<br>Dolno()>K-skA LigA MiX <sup>ee</sup> dzyuczel<br>site for mor information about Splash<br>ager and Team Manager. | uments\- plywanie\_liga\azs\zgloszenie.bd<br>niana, WrocĹ,aw (POL) (Short Course (25m))                                                                                                    | 드 @ 요<br>Splash Software by GeoLogix |
| Konkurencie Zała                                                                            | szenia                                                                                                    | Club information                                                                                                    |                                      |
| <u>C</u> lub:<br>Z <u>a</u> wodnik:                                                         | -Zgłoszenia sztafet                                                                                                    | Nazwa:     Nazwa Uczelni       Krai: <ul> <li>Begion:</li> <li>Kontakt</li> <li>Nazwisko:</li> <li>Nazwisko i imie zglaszającego</li> <li>ulica:</li> <li>ulica:</li> <li>Izł</li> <li>Izł</li>             &lt;</ul> | Skrót  Skrót Skrót                   |
| 💡 Wprowadź ofi                                                                              | sjalny 3 literowy skrót w polul "Kraj". W p                                                                                                    | olu "Internet" wprowadź adres URL strony klubu (jeśli istnieje).                                                                                                    |                                      |

Wpisujemy nazwę Klubu, Szkoły, Uczelni lub wpisujemy nie zrzeszony i kontakt do osoby zgłaszającej z nr telefonu Zatwierdzamy OK.

## Dodajemy nowego zawodnika

|                                    | awodnicy Pomoc<br>A DolnoL-A. skA LipA MA <sup>rra</sup> dzyuczelniana, WrocLaw (POL) (Short Course (2   | im]]                                                                                                    |
|------------------------------------|----------------------------------------------------------------------------------------------------|----------------------------------------------------------------------------------------------------|
| ease visit our v<br>Meet M<br>http | vebste for mor information about Splash<br>fanager and Team Manager.<br><b>://www.splash-software.ch</b> | Sphash Software by GeoLogix                                                                                |
| onkurencje Z                       | głoszenia                                                                                                |                                                                                                    |
| ub:                                | Nazwa Uczelni (POL)                                                                                      | ×BD F                                                                                                    |
| awodnik:                           |                                                                                                    | All entries:<br>Idywidualne<br>Zgłoszenia:<br>Statowe:<br>Statety<br>Zgłoszenia:<br>Opłata stat:<br>Razem: |
|                                    | Zgłoszenia sztafet<br>Brak zgłoszeń sztafet                                                              | <u>E</u> dytuj sztafety                                                                                    |

Wpisujemy Nazwisko i Imię, zaznaczamy płeć pełną datę urodzenia (jeżeli zawodnik posiada licencję to wpisujemy w oknie ID Zawodnika) Klikamy OK.

| ase visit our v<br>Meet I<br><b>http</b> | website for mor information about Splas<br>Manager and Team Manager.<br>b://www.splash-software.ch | h                                                                                          | -                                | Splash Software   | by GeoLogix                                                                                                    |
|------------------------------------------|----------------------------------------------------------------------------------------------------|--------------------------------------------------------------------------------------------|----------------------------------|-------------------|----------------------------------------------------------------------------------------------------|
| nkurencje 2                              | Zgłoszenia                                                                                         |                                                                                            |                                  |                   |                                                                                                    |
| wodnik:                                  |                                                                                                    | Zawodnik<br>Nazwisko:<br>Imię:<br>Prefix:<br>Data ur.:<br>K <u>r</u> aj:<br>ID Zawodnika.: | Kowalski<br>Jan<br>_/_/<br>POL 🔶 | Płeć<br>C Kobiety | L W X X<br>All entries:<br>Idwidualne<br>Zgłoszenia:<br>Statowe:<br>Sztafety<br>Zgłoszenia:<br>Opłata start.<br>Razem: |
|                                          | Zgłoszenia sztafet<br>Brak zotoszeń sztafet                                                        |                                                                                            |                                  | F                 | dvhui sztafetv                                                                                                    |

## Wybieramy —

| ese visit out          | DolnoL-ALiskA LigA MA <sup>***</sup> dzyuczelniana, WrocLaw (POL) (Short Come (25m))<br>website for mor information about Solach |                                                                                                    |
|------------------------|----------------------------------------------------------------------------------------------------|----------------------------------------------------------------------------------------------------|
| Meet I<br>http         | kanager and Team Manager.<br>: //www.splash-software.ch                                                                          | Splash Software by GeoLogix                                                                        |
| nkurencje <sup>z</sup> | /głoszenia                                                                                                    |                                                                                                    |
| b:                     | Nazwa Uczelni (PDL)                                                                                                    | × B D                                                                                              |
| wodnik:                | KDWALSKI;Jan. (-)                                                                                                    | All entries:<br>Idywidualne<br>Zgłoszenia:<br>Statowe:<br>Sztafety<br>Zgłoszenia:<br>Opłata start. |
|                        | Zgłoszenia ształet                                                                                                    | Razem:                                                                                             |
|                        | Brak zokoszeń ształet                                                                                                    | <u>E</u> dytuj sztafety                                                                            |

## Wpisujemy czas zgłoszenia.

| ease visit our w<br>Meet M<br><mark>http:</mark> | ebsite for mor information about Splash<br>anager and Team Manager.<br>// <b>www.splash-software.ch</b>                                                                                                    | Splash Software by G                                           | eoLogix                                                                                                    |  |
|--------------------------------------------------|----------------------------------------------------------------------------------------------------|----------------------------------------------------------------|----------------------------------------------------------------------------------------------------|--|
| onkurencje Z                                     | głoszenia                                                                                                    |                                                                |                                                                                                    |  |
| lub:                                             | Nazwa Uczelni (POL)<br>Reiestrui zgłoszenia                                                                                                    |                                                                |                                                                                                    |  |
| <u>awoonik:</u>                                  | Cowaleski Zawodnik: KOWALSKI, Jan<br>Konkurencja     2. 100m dowolny, Mężczyzn     4. 100m klasyczny, Mężczyzn     6. 50m motylkowy, Mężczyzn     8. 100m grzbietowy, Mężczyzn     10. 100m zmienny, Mężczyzn | n.<br>Cze zgłosz. Data, place nation for entrytime achievement | All entries:<br>Idywidualne<br>Zgroszenia:<br>Statowe:<br>Sztafety<br>Zgroszenia:<br>Oprata start.<br>Razem: |  |
| Andreas with                                     | Zgłoszenia sztafet<br>Brak zgłoszeń sztafet<br>Edytuj sztafety                                                                                                    |                                                                |                                                                                                    |  |

Zgłoszenia sztafet "Edytuj sztafety" Zapisujemy i wysyłamy W razie pytań proszę dzwonić 501 68 98 02 najlepiej w godz. 19:00 – 22:00